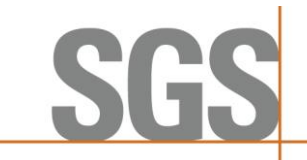

## iPlus – Prenotazione del corso e guida all'acquisto

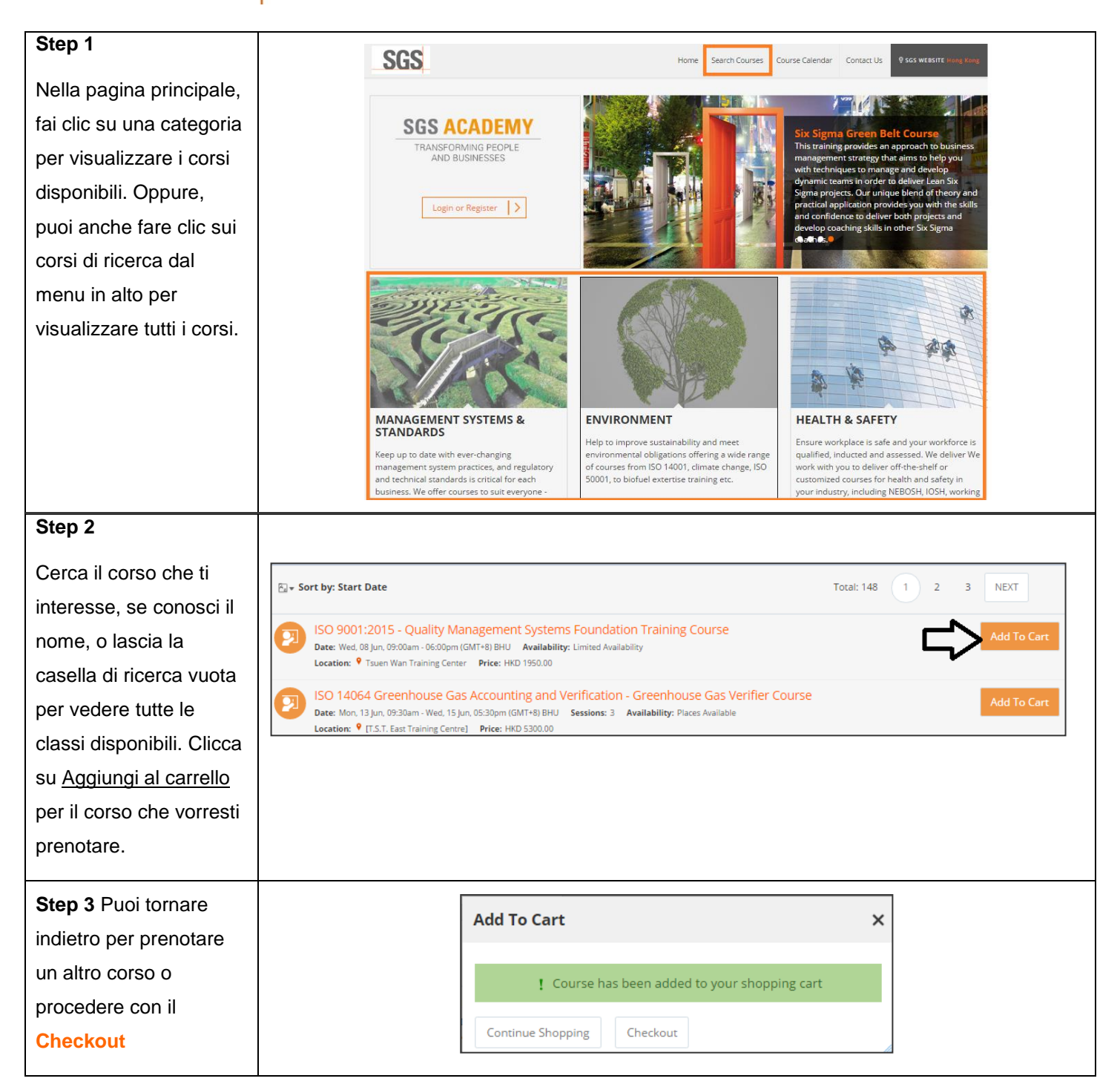

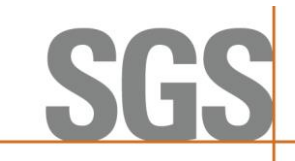

## iPlus – Prenotazione del corso e guida all'acquisto

Page 2 of 3

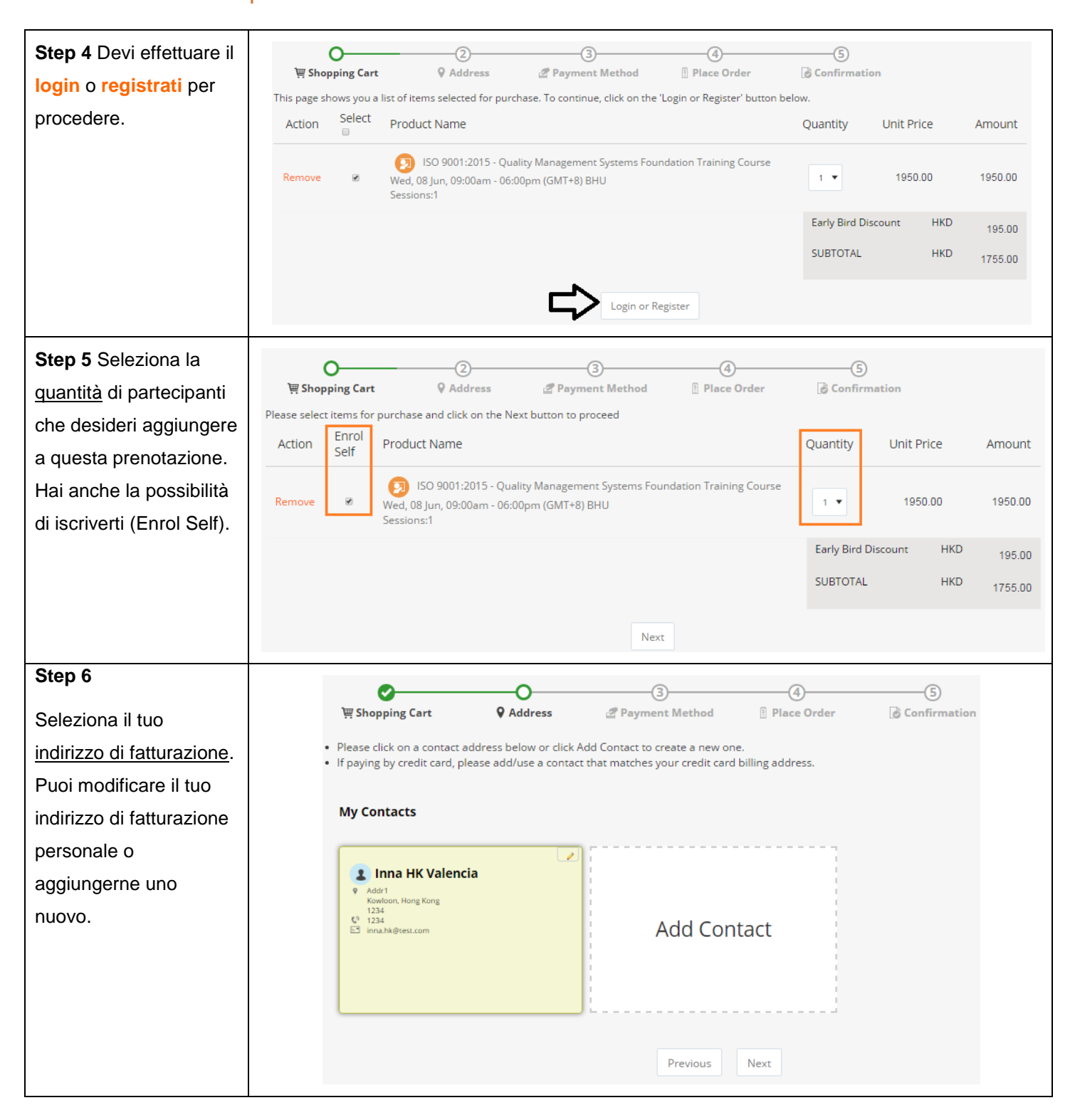

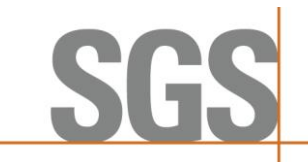

## iPlus – Prenotazione del corso e guida all'acquisto

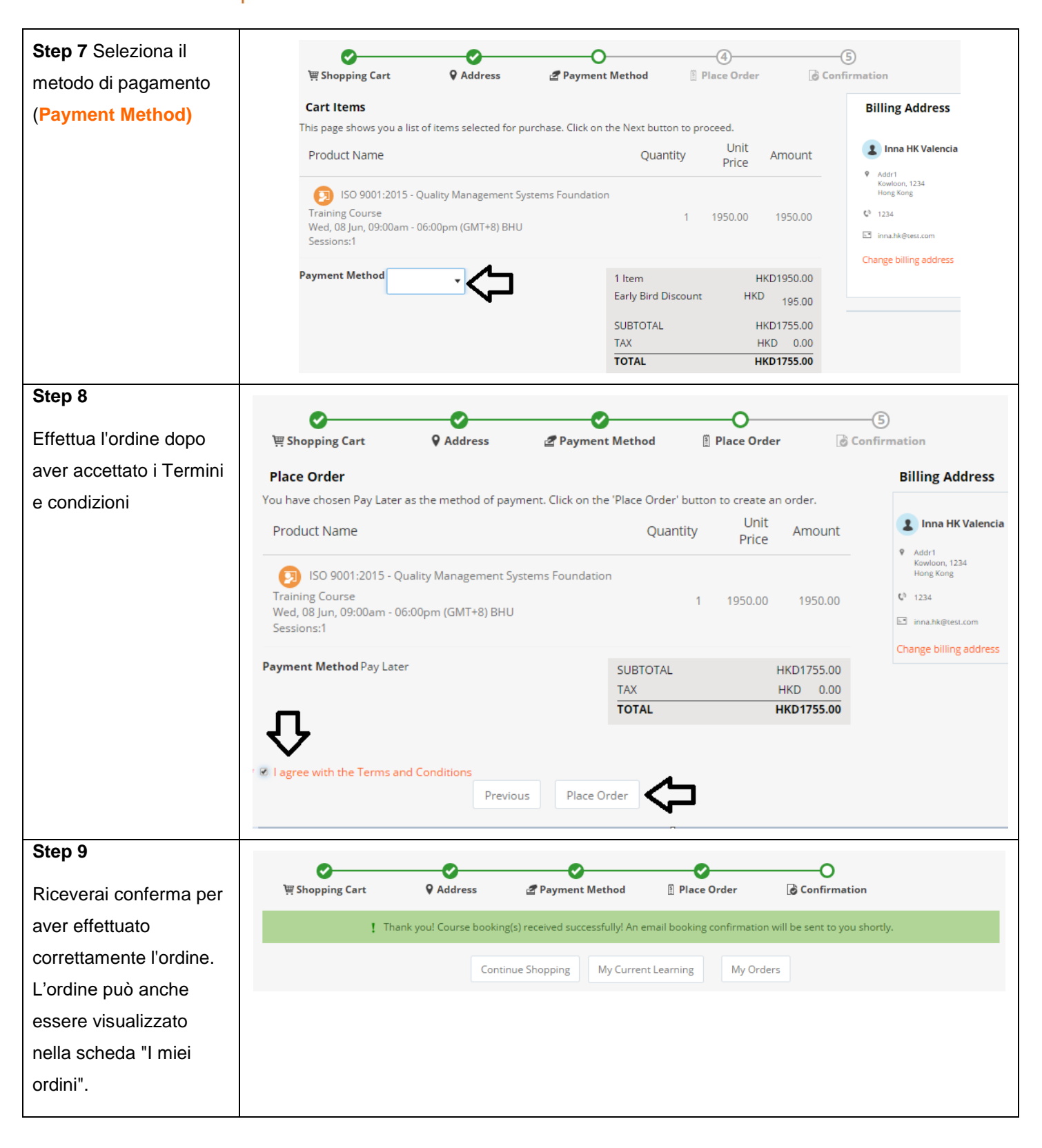